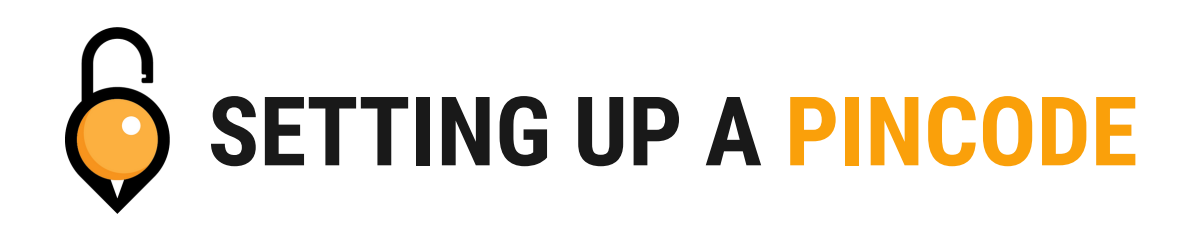

### **STEP1**

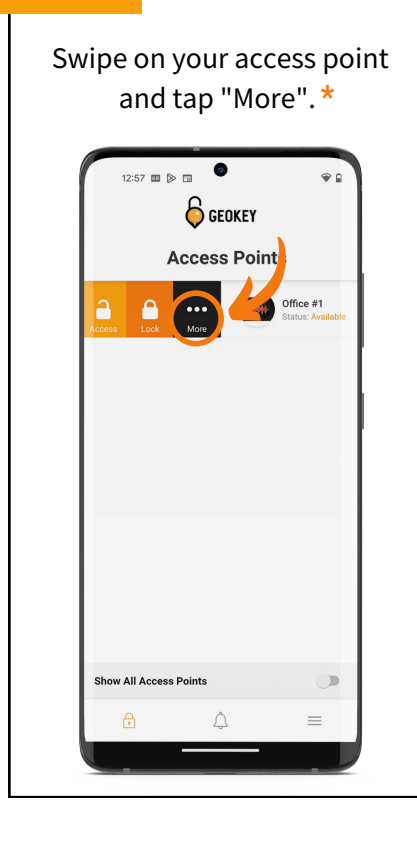

#### **STEP 2**

Tap on "Generate Pincode"

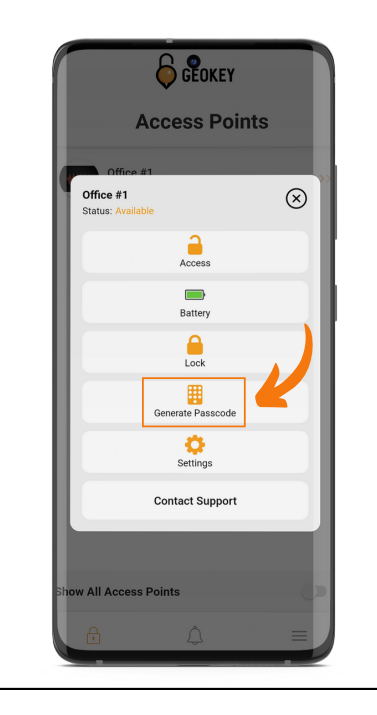

# STEP 3

Type in your Pincode. It can be between four and eight numbers long. Then tap "Set Pincode".

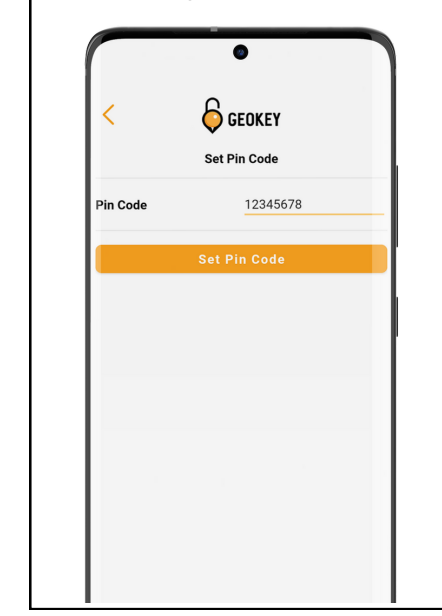

\* In order to properly set a PIN, you must be within Bluetooth range of the lock.

# **GEOKEY**

If you encounter any problems while setting up your Pincodes, feel free to reach out to our Support Team!

support@geokeyaccess.com

1 (888) 348-9905

www.geokeyaccess.com

## DONE!

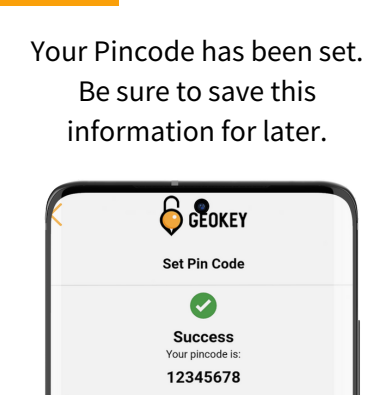

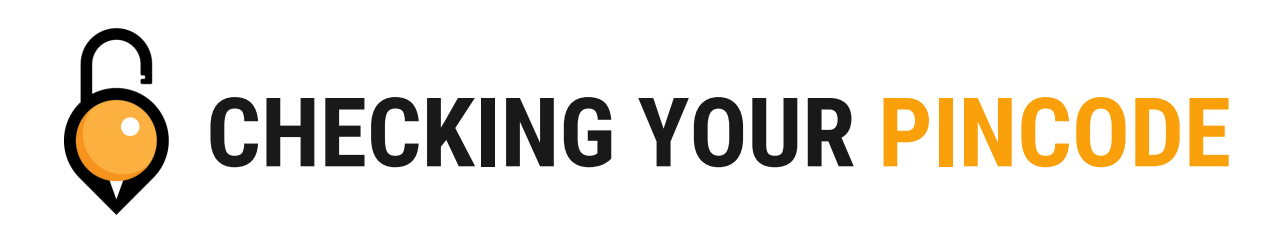

### **STEP1**

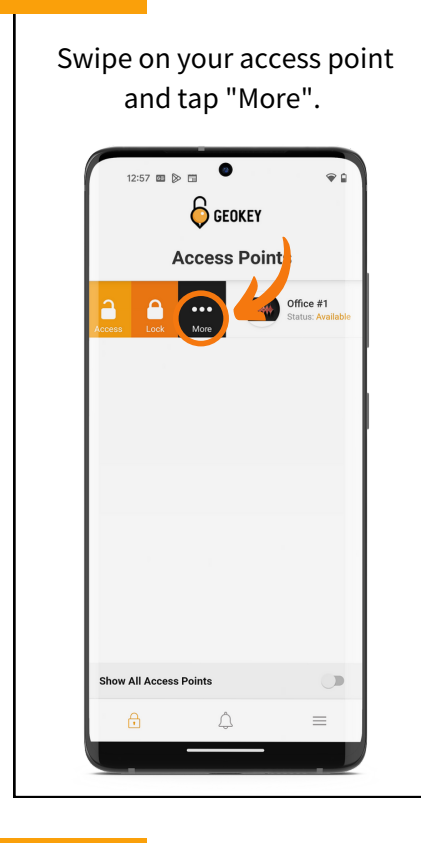

## **DONE!**

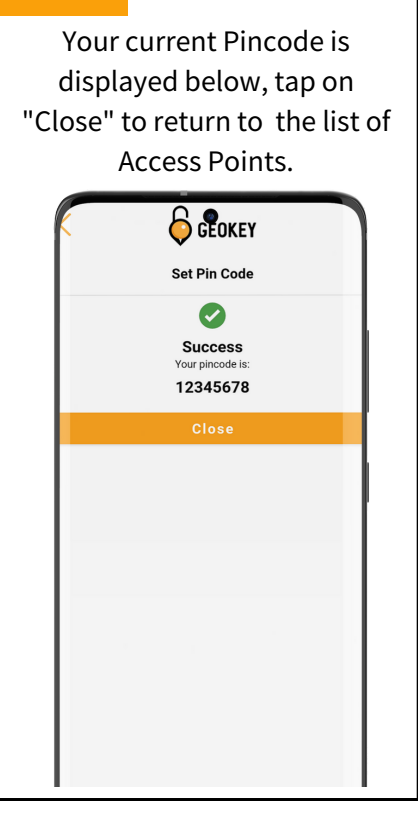

## **STEP 2**

Tap on "Generate Pincode"

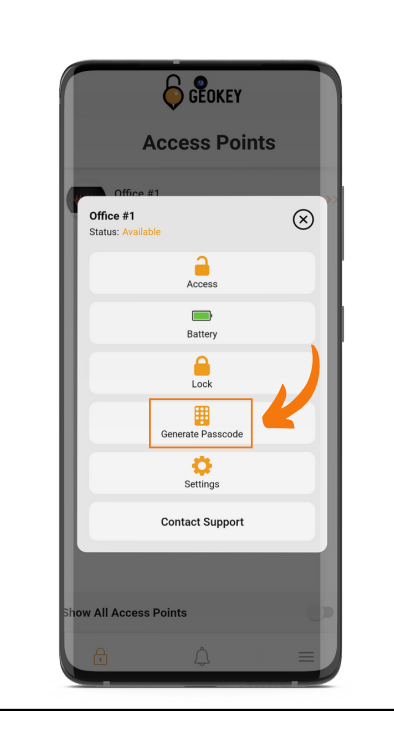

# **STEP 3**

When "Generate Pincode" opens, it will display your current PIN. Tap "Set Pincode" to continue.

| <        | <b>GEOKEY</b> |
|----------|---------------|
|          | Set Pin Code  |
| Pin Code | 12345678      |
|          | Set Pin Code  |
|          |               |
|          |               |
|          |               |
|          |               |
|          |               |
|          |               |

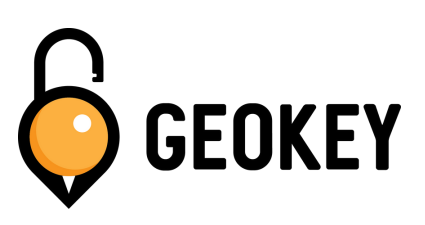

If you encounter any problems while setting up your Pincodes, feel free to reach out to our Support Team!

support@geokeyaccess.com

1 (888) 348-9905

www.geokeyaccess.com